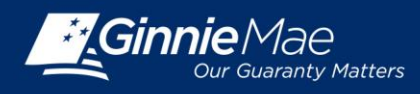

## SUBMITTING QUARTERLY CAVS IN GINNIE MAE ENTERPRISE PORTAL

**POLICY** Beginning with the Custodial Account Verifications (CAVS) due December 2015, the CAVS reports must be submitted through the Ginnie Mae Enterprise Portal (GMEP) between the 6<sup>th</sup> and 15<sup>th</sup> business days of the month.

## LOG IN TO GMEP

- 1. Log in to Ginnie Mae Enterprise Portal (GMEP) at www.eginniemae.net.
- 2. Click on Pool Accounting-Single Family Home screen or the Pool Accounting-Multifamily Home screen.
- 3. Click on Quarterly Verification. The Quarterly Verification screen provides brief Instructions for reporting Verification Records.

| Custodial Acc         | ount Verification                                           |    |
|-----------------------|-------------------------------------------------------------|----|
| ISS                   | UER NAME                                                    |    |
| Issuer ID             | Reporting Quarter                                           |    |
| 1234 🗸                | 12/2015 🔽                                                   | GO |
|                       | Instructions for Verification Records                       |    |
| 1. This screen is the | tarting point for custodial account verification reporting. |    |

- 4. Select your **Issuer ID** number and the **Reporting Quarter**, and click **GO**.
- 5. The Custodial Account Verification screen is displayed. This is the primary navigation screen.

| H                              | ome Pool L   | oan Quarterly Verification       | Jser Guide  |                        |  |  |
|--------------------------------|--------------|----------------------------------|-------------|------------------------|--|--|
| Custodial Account Verification |              |                                  |             |                        |  |  |
|                                | ISSUER NAME  |                                  |             |                        |  |  |
| Iss                            | uer ID       | Reporting Quarter                | r           |                        |  |  |
| 1                              | 234 🖌        | 12/2015 🖌                        |             | GO                     |  |  |
|                                |              |                                  |             |                        |  |  |
| Verification Records           |              |                                  |             |                        |  |  |
|                                |              |                                  |             |                        |  |  |
| Bank ABA Number                | Account Type | Institution Name(Custodial Bank) | Pool Count  | FIC or Escrow Amoun    |  |  |
| 123456789                      | P            | ABC Bank                         | 1,508       | \$10,256,050.00        |  |  |
| 012345678                      | P            | XYZ Bank                         | 495         | \$2,150,475.50         |  |  |
| 123456789                      | Т            | ABC Bank                         | 2,342       | \$35,675,230.00        |  |  |
|                                | 1            |                                  |             |                        |  |  |
|                                |              | [                                | New Quarter | ly Verification Record |  |  |

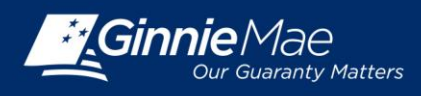

- 6. For the Current Quarter, the Issuer can edit an existing Custodial Account Verification Record for that current guarter; or may enter a New Quarterly Verification Record.
- 7. For Prior Quarters, the Issuer can view (Read Only) the prior Custodial Account Verification Records.

## TO EDIT AN EXISTING CAVS RECORD FOR THE CURRENT QUARTER

- 1. Click on the **Bank ABA Number** to access the **Edit Custodial Verification** screen for the selected record.
- 2. Edit or enter the required custodial verification data and click SAVE to save your changes; or
- 3. Click **DELETE** to delete your changes. Click **BACK** to return to the **Custodial Account Verification** screen.

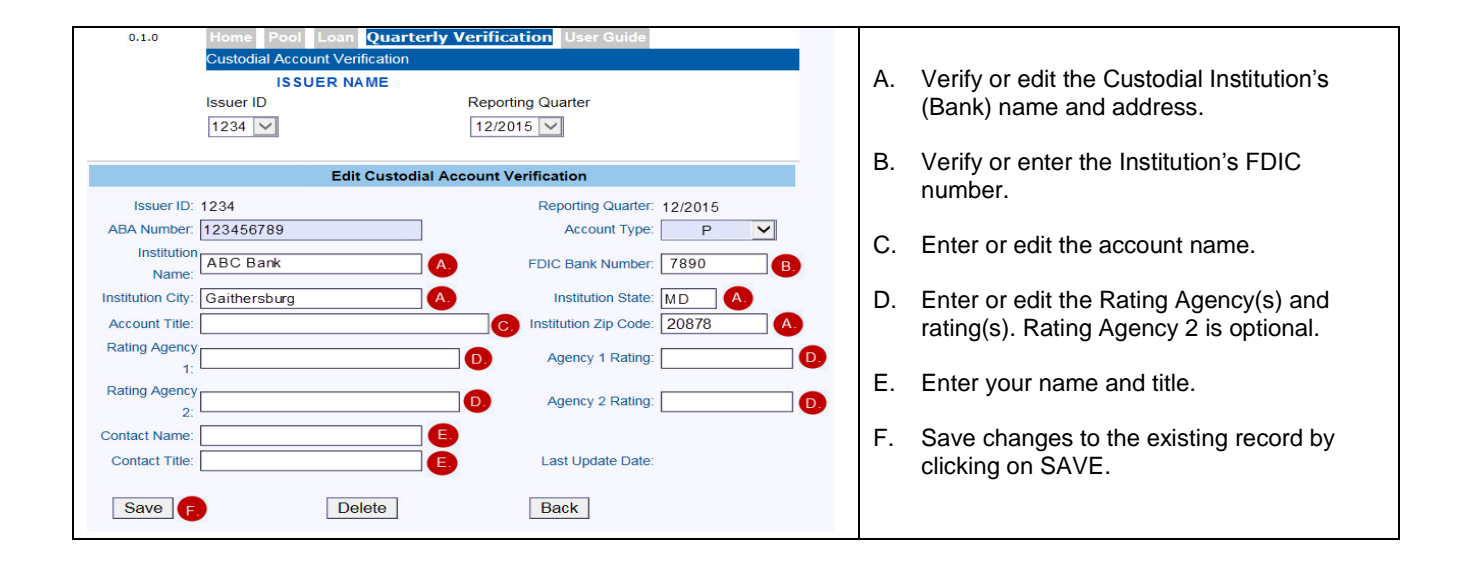

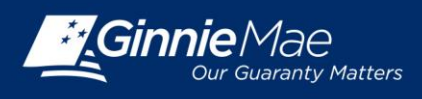

## TO ADD A NEW QUARTERLY CAVS RECORD

- 1. Click on the **New Quarterly Verification Record** button to access the **Add Custodial Verification** screen to add a new record.
- 2. Enter the required custodial verification data and click SAVE to save your new record; or.
- 3. Click **DELETE** to delete the record. Click **BACK** to return to the **Custodial Account Verification** screen.

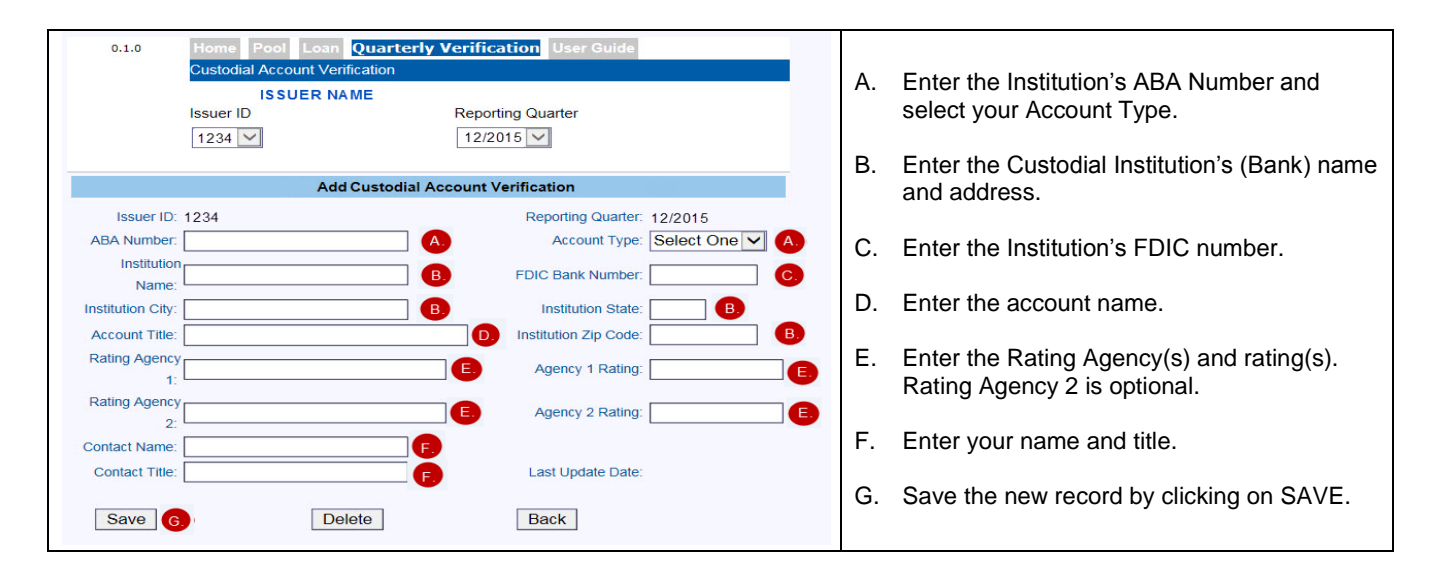

For additional instructions, download the User Guide. Select User Guide from the top menu of the Pool Accounting-Single Family or the Pool Accounting-Multifamily module in RFS.